| VERSION NUMBER 2 DATE OF VERSION (dd/mm/yyyy) | 3 | 0 | / | 0 | 8 | / | 2 | 0 | 1 | 9 |
|-----------------------------------------------|---|---|---|---|---|---|---|---|---|---|
|-----------------------------------------------|---|---|---|---|---|---|---|---|---|---|

| WRITTEN/REVIEWED BY | Print Name        | Lizzy Dann                   |
|---------------------|-------------------|------------------------------|
|                     | Position          | Research Group Administrator |
|                     | Signature         | Laugh                        |
|                     | Date (dd/mm/yyyy) | 0 8 / 1 2 / 2 0 1 4          |

| APPROVED BY | Print Name        | Angela Attwood      |
|-------------|-------------------|---------------------|
|             | Position          | Research Fellow     |
|             | Signature         | D                   |
|             | Date (dd/mm/yyyy) | 0 8 / 1 2 / 2 0 1 4 |

| DATE OF NEXT SCHEDULED REVIEW (dd/mm/yyyy) | 0 | 4 | / | 0 | 9 | / | 2 | 0 | 2 | 0 |  |
|--------------------------------------------|---|---|---|---|---|---|---|---|---|---|--|
|--------------------------------------------|---|---|---|---|---|---|---|---|---|---|--|

| REVIEWED BY | Print Name        | Jennifer Ferrar     |  |  |  |  |  |
|-------------|-------------------|---------------------|--|--|--|--|--|
|             | Position          | Research Associate  |  |  |  |  |  |
|             | Signature         | Jennifez Jeeeck     |  |  |  |  |  |
|             | Date (dd/mm/yyyy) | 0 4 / 0 9 / 2 0 1 9 |  |  |  |  |  |

| Table of Contents                            |     |  |  |
|----------------------------------------------|-----|--|--|
| 1. PURPOSE                                   |     |  |  |
| 2. PERSONNEL REQUIRED AND LEVEL OF EXPERTISE | 2   |  |  |
| 3. MATERIALS AND EQUIPMENT REQUIRED          | 2   |  |  |
| 4. PROCEDURE                                 | 2   |  |  |
| 4.1 Background                               | 2   |  |  |
| 4.2 Using e-Prime                            | 2   |  |  |
| 4.3 Using Matlab                             | 2-3 |  |  |
| 4.4 Using Bristol Online Survey (BOS)        | 3   |  |  |
| 4.5 Using AGE reader                         | 3   |  |  |
| 4.6 Study closure                            | 3   |  |  |
| 5. TROUBLE SHOOTING                          | 3-4 |  |  |

| Definitions/Abbreviations |                        |  |
|---------------------------|------------------------|--|
| BOS                       | Bristol Online Survey  |  |
| PI                        | Principal Investigator |  |

| SOP  | Standard Operating Procedure       |
|------|------------------------------------|
| TARG | Tobacco and Alcohol Research Group |

## 1. PURPOSE:

• To provide step-by-step instruction for running test sessions and backing up data on TARG test computers.

## 2. PERSONNEL REQUIRED AND LEVEL OF EXPERTISE:

- Investigator and research team
- Training required

#### 3. MATERIALS AND EQUIPMENT REQUIRED:

- TARG test computer
- Password from Research Group Administrator

#### 4. PROCEDURE:

#### 4.1. Background

TARG test computers are password-protected and run Windows 10 64 bit. They are currently networked with restricted Internet access and connect to the secure TARG Z drive. They all run e-Prime Professional version 2.0.10.353, Matlab R2018a (including psychoolbox package), and AGE reader SU. To update any software on these machines, contact the TARG Administrator (targ-admin@bristol.ac.uk).

#### 4.2. Using e-Prime: preparation for test sessions, running test sessions and backing up data

- Log on to the test machine using your UoB credentials.
- Transfer your task files to the C drive "e-Prime-task" folder. There is a shortcut to this on the desktop.
- Create a new folder for your task, using appropriate naming conventions, specifying the year and month testing commenced, your UoB username and the name of your task/study. For example: 2014.10\_cecth\_stroop
- All screens are 19" using a 1280 x 1024 resolution. Adjust your e-Prime file for compatibility with this screen size.
- To start testing use run file within your C drive folder and **NOT** the e-run shortcut facility.
- All monitors are height adjustable so can be moved to ensure participant comfort.
- Individual e-Prime data files will automatically save to the C drive folder for your task.
- After every test session (or at the end of a series of tests over a single day) you are responsible for backing up your e-Prime data files to the secure TARG Z drive
- Machines must be logged off (ready to login) at the end of a test session so that updates can take place at scheduled maintenance time.

#### 4.3 Using Matlab: preparation for test sessions, running test sessions and backing up data

- Log on to the test machine using your UoB credentials.
- Open Matlab and select the "current folder". Navigate to your study folder on the secure TARG Z drive, and select the folder that contains your Matlab task.
- Run Matlab task.
- All screens are 19" using a 1280 x 1024 resolution. Adjust your Matlab task for compatibility with this screen size.

- All monitors are height adjustable so can be moved to ensure participant comfort.
- Matlab data files will automatically save to the "current folder".
- After every test session (or at the end of a series of tests over a single day) you are responsible for checking that your Matlab data files are saved correctly to the secure TARG Z drive.
- Machines must be logged off (ready to login) at the end of a test session so that updates can take place at scheduled maintenance time.

# 4.4. Using Online Surveys (formerly Bristol Online Survey "BOS"): preparation for test sessions, running test sessions and backing up data

- Contact psych-school@bristol.ac.uk to set up an account.
- Log in at https://admin.onlinesurveys.ac.uk and set up your questionnaire.
- During a test session use the URL for your survey for participants to complete the relevant questionnaire.
- After every test session (or at the end of a series of tests over a single day) you are responsible for backing up your BOS questionnaire data files to the secure TARG Z drive.

#### 4.5 Using AGE Reader SU: preparation for test sessions, running test sessions and backing up data

- Plug in the AGE reader to the wall using the power cord and to the computer using the USB cable.
- Turn on the AGE reader and wait for the "power" light to illuminate.
- Run the AGE reader programme and wait for the "OK" light to illuminate.
- After measurements are complete, export the results and save the file to the secure TARG Z drive.

#### 4.6. Study closure

• At the close of research studies, ensure that all data files have been stored to the secure TARG Z drive. It is the responsibility of individual researchers to ensure that their task files are deleted from the test computer and recycle bin within a timely fashion.

## 5. TROUBLE SHOOTING:

| Problem                     | Solution                                                                                          |
|-----------------------------|---------------------------------------------------------------------------------------------------|
| Technical issues:           | Any problems with the computers please highlight to the TARG administrator in the first instance. |
|                             | Will Gawned                                                                                       |
|                             | TARG administrator                                                                                |
|                             | (0117) 33 17496 internal 17495                                                                    |
|                             | targ-admin@bristol.ac.uk                                                                          |
|                             | Kunavailahla plaass septest                                                                       |
|                             | In unavailable, please contact:                                                                   |
|                             | (0117) 42 82100 internal 82100                                                                    |
| Bristol Online Survey (BOS) | To register:                                                                                      |
|                             | Ion Horrison                                                                                      |
|                             | Cohool Recontionist                                                                               |
|                             | (0117) 92 88450 internal 88450                                                                    |
|                             | ian.harrison@bristol.ac.uk                                                                        |
|                             |                                                                                                   |
|                             | Megan Hurse                                                                                       |
|                             | School Receptionist                                                                               |
|                             | Tel +44 (0)117 9288450 Internal 88450                                                             |

|                     | Megan.Hurse@bristol.ac.uk                                                        |
|---------------------|----------------------------------------------------------------------------------|
| Any other problems: | TARG Laboratory phone: 07957 334265                                              |
|                     | Angela Attwood<br>(0117) 331 7450 internal 17450<br>Angela.Attwood@bristol.ac.uk |
|                     | Marcus Munafò<br>(0117) 954 6841 internal 46841<br>Marcus.Munafo@bristol.ac.uk   |